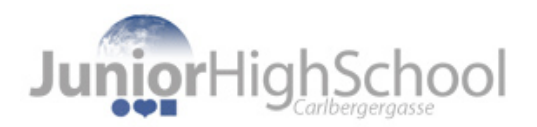

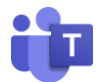

## Aufgaben in MS Teams mit dem Handy abgeben

1) Mach ein Foto von deiner Aufgabe mit der Handykamera.

<u>Wichtig:</u> Pass bitte auf, dass man den Text im Foto gut lesen kann und dass das Foto nicht verwackelt ist! Sieh dir folgende Beispiele an:

| MORE!                                                                                                    | ① Unit 9                                                                                                    | Worksheet 2 |
|----------------------------------------------------------------------------------------------------|----------------------------------------------------------------------------------------------------|-------------|
| <b>1</b> Write the an                                                                                             | iswers.                                                                                                    |             |
| No, they don't.<br><del>Yes, they do.</del><br>Yes, he does.<br>Yes, I do.<br>No, he doesn't.<br>No, she doesn't. | <ol> <li>Do Jill and Sarah live in London? (✓)<br/>Yes, they do.</li> <li>Do you like apples? (✓)<br/>Yes, I do.</li> <li>Does Peter buy his own clothes? (✓)<br/>Yes, he, does</li> </ol> |             |
|                                                                                                    | 4 Does your sister Suzie like to wear skirts? (X)<br>NO, she doesn't.                                                                                                    |             |
|                                                                                                    | 5 Do they often wear school uniforms? (x)<br>NO, they don't                                                                                                    |             |

Das ist ein gutes Foto, denn man kann die Schrift lesen und es ist groß genug.

|                      | linit 9                           |
|----------------------|-----------------------------------|
| 0                    | Micricitieet 2                    |
| Write the antiwers.  |                                   |
| the charge of the    | uil and Sarah live in Londons yr  |
| Peter // day Z (Jan) | the interactions of               |
| No. of Colorant      | Ba I de                           |
| 3 Les                | Refer Sug the commencement of     |
| 4 Iner               | es, ne ares                       |
|                      | D. SMA draft 1-                   |
| 5 In the             | מלופר weser מכומסו בחולוטידוגל יש |
|                      | 0, they don't                     |
| a Inter Bi           | often play computer games: x      |
| 0                    | 2 AL 2013                         |

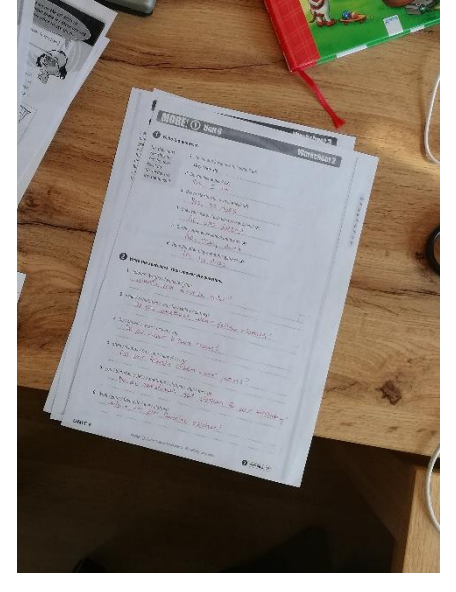

Das ist <u>kein gutes Foto</u>, denn es ist verwackelt und man kann den Text <u>nicht</u> lesen!

Das ist auch <u>kein gutes Foto</u>, denn es ist viel zu klein und daher kann man den Text <u>nicht</u> lesen!

<u>Bevor du eine Aufgabe abgibst, kontrolliere bitte ob dein Foto gut geworden ist!</u> Wenn du mehrere Fotos gemacht hast, lösch die unleserlichen jetzt gleich wieder!

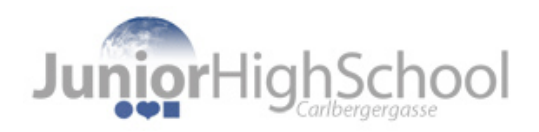

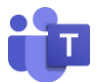

2) Öffne nun MS Teams am Handy und wähle das Menü "Aufgaben" aus.

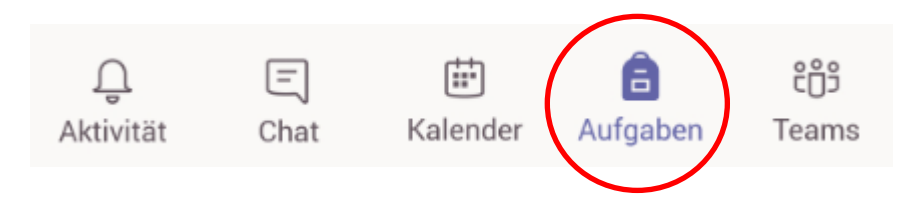

3) Du siehst nun eine Übersicht über alle deinen Fächer (Kurse). Wähle das Fach aus, für das du die Aufgabe abgeben möchtest und drücke auf "Weiter".

| Aufgaben       | Q      |
|----------------|--------|
| Kurs auswählen |        |
| Kurse suchen   | Q      |
| T Testklasse   |        |
| <b>(</b>       | Weiter |

4) Nun siehst du eine Übersicht über alle aktuellen Aufgaben aus diesem Fach. Wähle die passende Aufgabe aus.

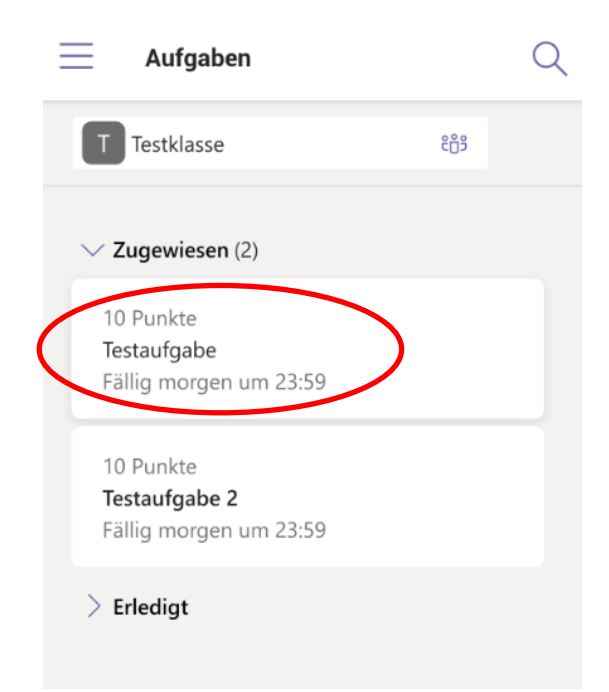

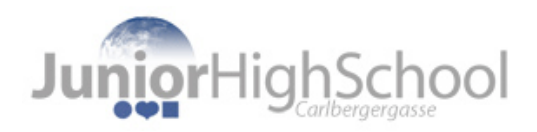

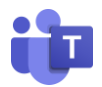

## 5) Klicke auf "Arbeit hinzufügen".

| ← Testklasse                                         | ABGEBEN |
|------------------------------------------------------|---------|
| <b>Testaufgabe</b><br>Fällig morgen um 23:59         |         |
| Anweisungen<br>Lade ein Foto von deiner Arbeit hoch! |         |
| Meine Arbeit<br>+ Arbeit hinzufügen                  |         |
| Punkte<br>10 Punkte möglich                          |         |
| L{}                                                  |         |

6) Wähle nun "Von diesem Gerät hochladen" aus.

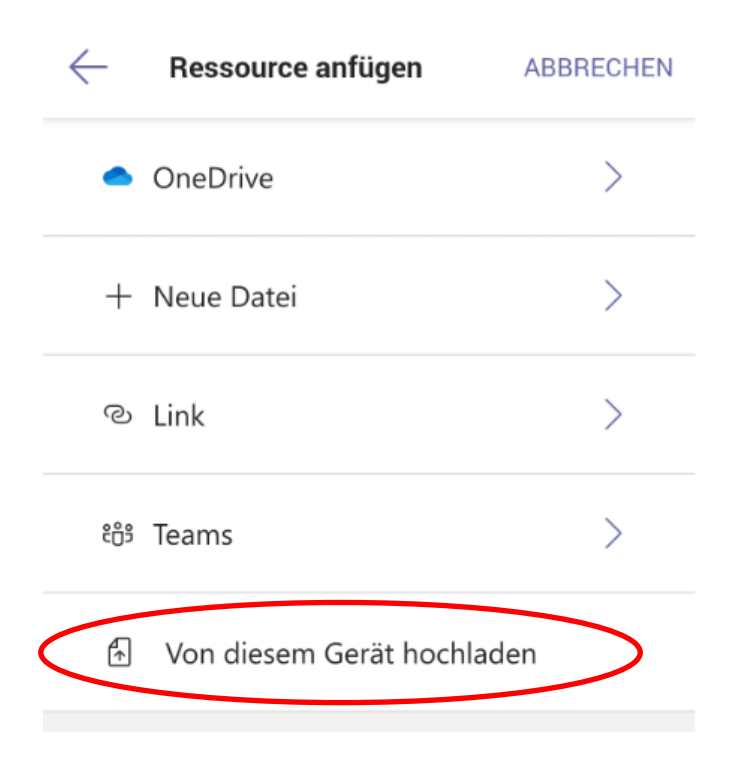

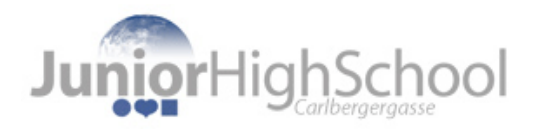

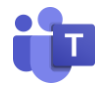

7) Wähle das richtige (=gut lesbare) Foto vom Handy aus. Hier ist es einfacher für dich, wenn du vorher unleserliche Fotos gelöscht hast, denn dann findest du es jetzt schnell. Bei iPhones ist es möglich an dieser Stelle direkt ein Foto zu machen.

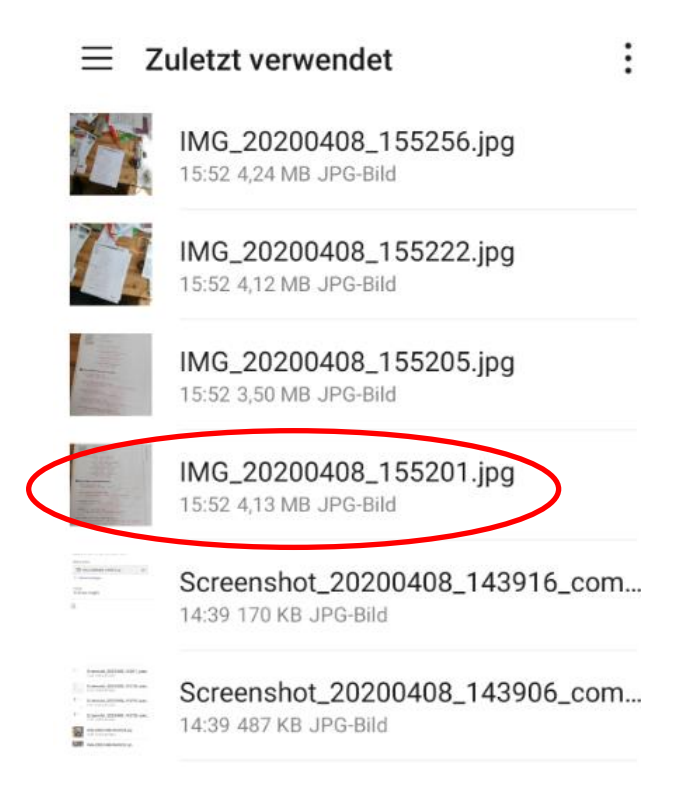

8) Nun siehst du, dass dein Foto unter "Meine Arbeit" angezeigt wird. Klicke nun rechts oben auf "ABGEBEN". Damit hast du diese Aufgabe erledigt!

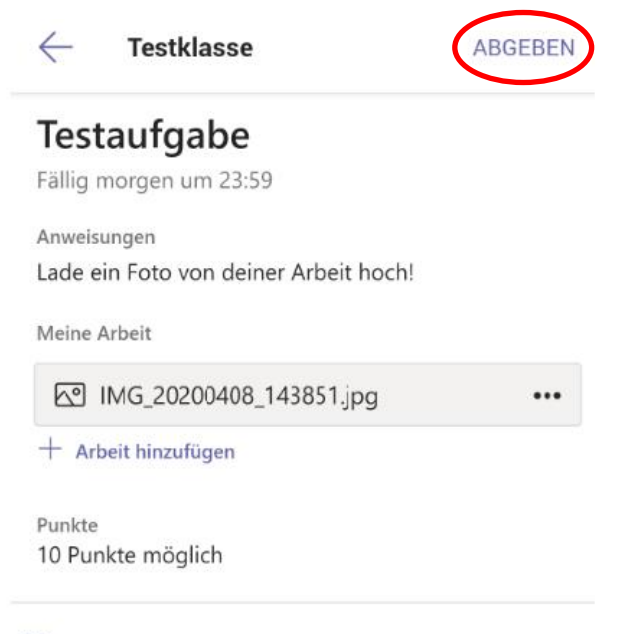